# RPT-5E-3N 继电器综合参数测试仪

# 用户手册

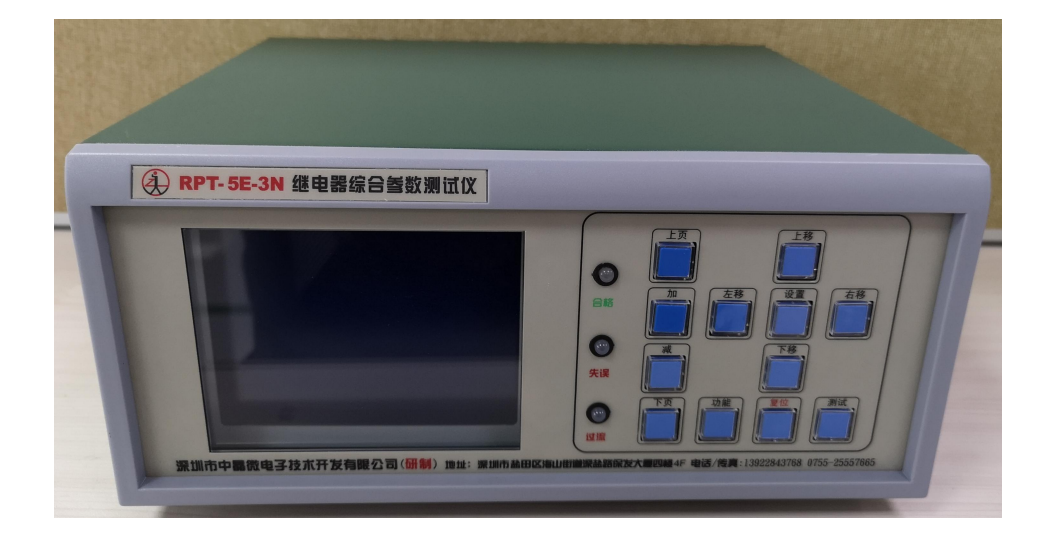

# 深圳市中晶微电子技术开发有限公司

地址: 深圳市盐田区海山街道深盐路保发大厦四楼 4F 电话: 0755-25558306 /传真: 0755-25558306

http://www.szzjw.com

E-mail:zjw@szzjw.com

# 目录

| <u> </u> , | 概述                 | 3  |
|------------|--------------------|----|
| <u> </u>   | 主要技术指标             | 3  |
| 三、         | 操作说明               | 4  |
|            | A.参数设定画面说明:        | 4  |
|            | B.阶梯波(精测)测试显示界面说明: | 6  |
|            | C.方波(快测)测试显示界面说明:  | 7  |
|            | D.画面切换说明:          | 7  |
|            | E.键盘操作说明:          | 8  |
| 四、         | 其他                 | 9  |
|            | A. 后面板说明           | 9  |
|            | 继电器测试接口            | 10 |
|            | 自动机输出接口说明          | 12 |

该仪器对继电器测试执行的标准:

1.GJB 65B-99 有可靠性指标的电磁继电器总规范。

2. MIL-R-6106J(1) 电磁继电器(包括有可靠性指标的电磁继电器)总规范。(美军标) 3. GJB 1042 电磁继电器总规范。

## 一、概述

1. 简介

该仪器采用高速微电脑检测芯片,配合 4.7 英寸大屏幕液晶显示屏,方便的大按键输入键盘, 且按键功能单一,方便用户快速的掌握仪器的使用方法。大屏幕 LCD 测试数据采用高亮显示,看上 去一目了然,人机界面友好。

该仪器可检测电磁继电器的线圈电阻、接触电阻、吸合电压、二次吸合电压、释放电压,吸合时间、吸合回跳时间、释放时间、释放回跳时间、吸合同步差、跟踪值、磁路是否闭合等参数。

该仪器具有大容量的存储器,最大可以存储 500 组参数数据。方便用户使用。

- 2、电源供电: 单相 220VAC; 功耗: < 30VA 环境温度: 10 40 °C; 相对湿度: <80%
- 3、外型尺寸: 267\*219\*107mm

## 二、 主要技术指标

- 环境温度: 测量范围: 2-51°C,分辨率 0.01°C,精度±1%±0.2°C
- 2. 线圈电阻:

10-500Ω档:分辨率 0.1Ω, 精度±1%±0.2Ω 500-2KΩ档:分辨率 0.5Ω, 精度±1%±1Ω 2K-20KΩ档:分辨率 5Ω, 精度±1%±5Ω

3. 接触电阻:

测试条件: 10mA/6V; 100mA/6V; 1A/6V 三档 测试范围: 0-500mΩ, 分辨率 0.1mΩ, 精度±1%±0.2mΩ

- 4. 吸合/释放电压:
  测试范围: 0-50V, 分辨率 0.01V, 精度±1%±0.02V
- 7. 吸合/释放时间: 测试范围: 0-65ms,分辨率 0.01ms, 精度±0.1ms
- 8. 吸合/释放回跳时间: 测试范围: 0-65ms,分辨率 0.01ms,精度±0.1ms
- 同步时间: 测试范围: 0-65ms,分辨率 0.01ms,精度±0.1ms

10. 阶梯波(慢测)试时间: <2.5S

11. 方波(快测)测试时间: <1.8S

三. 操作说明

A、参数设定画面说明:

| *** F = : <u>0</u> 00 | 触点类型:              | 1C      |
|-----------------------|--------------------|---------|
| 定电压: 12.00            | ▶ 触点电流:            | 100mA   |
| 體电阻 Ω:上               | 灵:0500.1 下阴        | :0100.0 |
| 触电阻⊓Ω∶上≬              | <u> - 200.1</u> 下断 | :001.0  |
| (合电压v: 上)             | ≹: <b>68.63</b> 下降 | :04.00  |
|                       | 2:02.00            |         |
|                       | R:04.00 TS         | :01.20  |
|                       | 艮:10.00 下阴         | :01.00  |
|                       | R:12.00 TB         | :00.00  |
|                       | 12.00              | :00.00  |
|                       | K:10.00 TR         |         |
|                       | 10.00 TM           |         |
|                       |                    |         |

此画面中所有参数可读写,要输入数据时,通过"[上移]"、"[下移]"、"[左移]"、"[右移]"按键,将光标移动到要输入的位,然后通过"[加]"、"[减]"键更改光标指定位的数值。设定完参数后,只要切换画面,参数值就会自动存储,如果你不想切换画面,并想继续设定参数,可按一下"[功能]"键,参数会自动存储,继续设定下一组参数。

#### "线圈电阻"的设定方法:

当电阻值<1K 欧时,显示形式: xxx.x,小数点后1位, 当电阻值<10K,>=1K 欧时,显示形式: x.xxxK,小数点后3位 当电阻值>=10K 欧时,显示形式: xx.xxK,小数点后2位。

例:如果要输入线圈电阻上限 1.5K 欧,下限 900 欧:

首先,通过"[上移]"、"[下移]"、"[左移]"、"[右移]"按键,移动光标到线圈电阻上限值的最 左位,然后通过"[加]"、"[减]"键更改光标指定位的值,当输入上限值>=1K 欧时,会自动变化显 示为: 1.\*\*\*K,线圈电阻下限值也会跟着变为: 0.\*\*\*K,然后再按"[右移]"键,再按"[加]"键直 到显示 5,同样的方法把后 2 位也改为 0,此时上限值已变为 1.500K,继续按"[右移]"键光标会移 到线圈电阻下限值的最高位,用同样的方法,设定为 0.900K,即可,这样线圈电阻值就设定完成, 按下"[功能]"键,即可存储参数。

例:如果要输入线圈电阻上限 15K 欧,下限 10K 欧:

首先,通过"[上移]"、"[下移]"、"[左移]"、"[右移]"按键,移动光标到线圈电阻上限值的最 左位,然后通过"[加]"、"[减]"键更改光标指定位的值,当输入上限值>=1K 欧时,会自动变化显 示为: 10.\*\*K,线圈电阻下限值也会跟着变为: 00.\*\*K,然后再按"[右移]"键,再按"[加]"键直 到显示 5,同样的方法把后 2 位也改为 0,此时上限值已变为 15.00K,继续按"[右移]"键光标会移 到线圈电阻下限值的最高位,用同样的方法,设定为 10.00K,即可,这样线圈电阻值就设定完成, 按下"[功能]"键,即可存储参数。

#### "跟踪参数"的设定

此仪器所测试的跟踪值,没有单位显示,只反应了实际跟踪的一个相对值,反应了实际跟踪值 的趋势---实际跟踪值越大,仪器测出的跟踪值越大。此值可作为参考使用。以下是用 HF3FD 型号继 电器测试的跟踪值:

| 编号 | 实际跟踪值(mm) | 测试跟踪值 |
|----|-----------|-------|
| 1  | 0.14      | 3.35  |
| 2  | 0.16      | 3.45  |
| 3  | 0.16      | 3.40  |
| 4  | 0.16      | 3.42  |
| 5  | 0.17      | 3.43  |
| 6  | 0.18      | 3.52  |
| 7  | 0.18      | 3.48  |
| 8  | 0.21      | 3.53  |
| 9  | 0.23      | 4.95  |
| 10 | 0.23      | 4.90  |

所以,在实际设定跟踪参数时,先取一定数量的继电器样品,用塞规分别检测样品(样品越多越 能反应了实际跟踪值的趋势)的跟踪值,找到实际跟踪值最大和最小的2个样品,然后用此仪器分别测 试这2个样品的跟踪值,这2个测试的跟踪值就可作为此产品的跟踪上下限参数。

如上表所示,假设 HF3FD 这个产品,跟踪的上下限分别为 0.23mm, 0.14mm。先用塞规检测上 表编号为 1,10 的产品,跟踪分别为 0.14mm, 0.23mm,再用此仪器测量它的跟踪值分别是:3.35, 4.90,现在就可以把 4.90, 3.35 这 2 个值作为 HF3FD 这个产品的跟踪上下限参数值。

#### B.阶梯波(精测)测试显示界面说明:

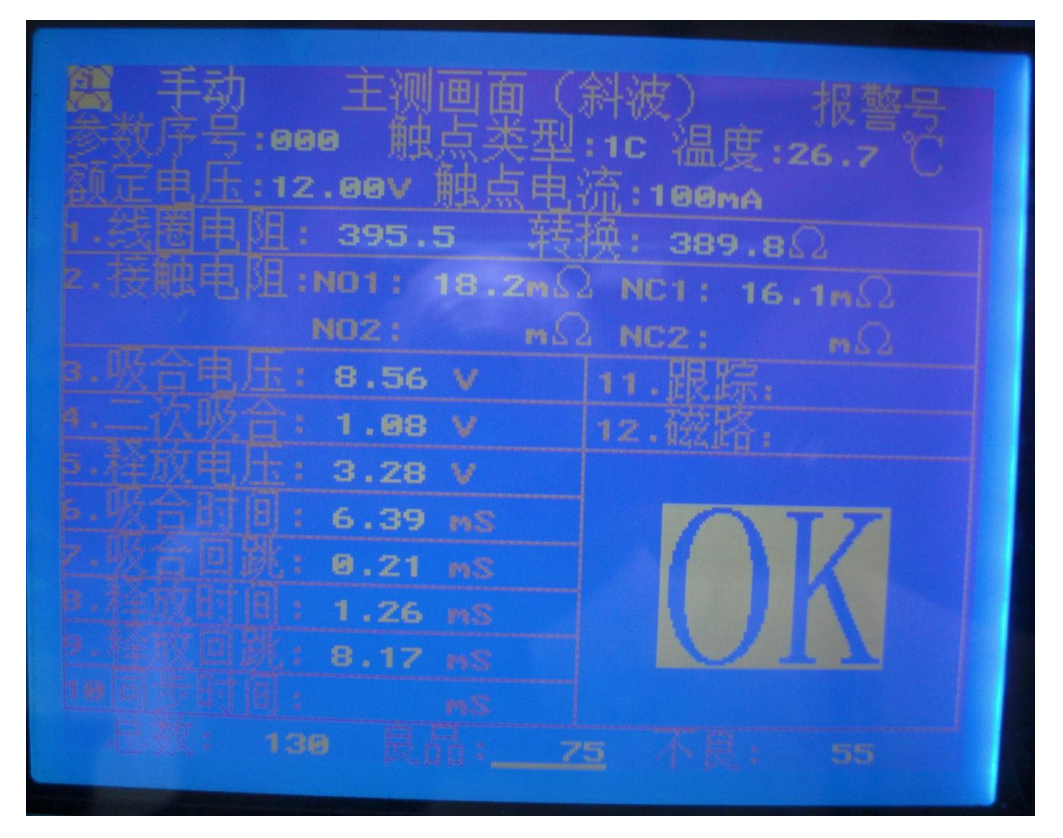

1、"手动/自动":可读写,位于画面第一行靠左边,可通过"[功能]"按键切换为"手动"与 "自动"。当在"手动"状态时,只有通过给测试信号,或按

"[测试]"键才可以测试;当在"自动"状态时,除了具有手动的功能,当插入继电器时,仪器自动测试,但不会连续测试,只有在拔出继电器后再插入,方可继续测试。

- 2、"参数序号":只读,此值显示当前调用的参数,参数序号范围 0—499。
- 3、"触点类型":只读。可显示 1A,1B,1C,2A,2B,2C 六种继电器类型。
- 4、"温度":只读,显示当前的温度数据。
- 5、"额定电压" : 只读,显示所设定对应型号的额定电压值,最大值为 50V。
- 6、"触点电流" : 只读,可显示 10mA,100mA,1A 三种接触电阻测试条件电流。
- 7、"线圈电阻": 只读,当电阻值<1K 欧时,显示形式: xxx.x,小数点后1位,当电 阻值<10K,>=1K 欧时,显示形式: x.xxxK,小数点后3位当电阻值>=10K
  - 欧时,显示形式: xx.xxK,小数点后2位。
- 8、"转换": 只读,线圈电阻转换为20℃时候的电阻值,显示形式同"线圈电阻"。 当测试完后显示数据,并与设定参数比较,不良时显示"NG"。
- 9、"接触电阻" : 只读,显示当前测试值。小数点后1位。
  - NO1:显示第一组常开点测试值; NC1:显示第一组常闭点测试值;
  - NO2: 显示第二组常开点测试值; NC2: 显示第二组常闭点测试值;
  - 当测试完后显示数据与设定参数比较,不良时显示"NG"。
- 10、"吸合电压":只读,显示当前测试值。小数点后2位。当测试完后该数据与设定参数比较,不良时显示"NG"。
- 11、"二次吸合":同上。
- 12、"释放电压": 同上。
- 13、"吸合时间" : 只读,显示当前测试值。小数点后 2 位。当测试完后该数据与设定

参数比较,不良时显示"NG"。

- 14、"吸合回跳": 同上。
- 15、"释放时间":同上。
- **16、"释放回跳" :** 同上。
- **17、"吸合同步"**: 只读,只有当继电器设为2组类型触点时,才会测试此项,并显示当前测试值。小数点后2位。
- **18、"释放同步"**: 同上。当测试完后显示数据,并与设定参数比较,不良时显示"NG"。 **19、"跟踪"**: 只读,也即超行程,该数值为相对值,与继电器的真实跟踪值存在比例
  - 关系,当测试完后显示数据,并与设定参数比较,不良时显示 "NG"。
- 20、"磁路" : 只读,没有具体数值,不良时(磁路没有闭合)显示"NG"。
- 21、"总数": 只读,最大计数 65535,每测一次自动加 1,当超过此值时,自动归零。
- **22、"良品"**: 可读写,最大计数 65535,每测一次,如果是良品,自动加 1,当超过此 值时,自动归零。当移动光标在此上面时,按"[加]"或"[减]"键,可清零。
- **23、"不良"**: 可读写,最大计数 65535,每测一次,如果是不良品,自动加1,当超过 此值时,自动归零。当移动光标在此上面时,按"[加]"或"[减]"键,可清零。

### C.方波(快测)测试显示界面说明:

| 篇 手动 主测画面(<br>参数序号:000 触点类型                   | 方波) 报警号<br>:1C 温度:26.9 ℃<br><sup>流</sup> :188me |
|-----------------------------------------------|-------------------------------------------------|
| 1.线圈电阻: 394.1 转                               | 换: <b>388.</b> 1Ω                               |
| 2.接触电阻:NO1: 17.2m℃                            | NC1: 18.5m $\Omega$                             |
| NDZ: MA                                       | NC2: mQ                                         |
|                                               | 11.跟踪:                                          |
|                                               | 12.磁路:                                          |
|                                               |                                                 |
| <u> 110 111 111 1111 1111 1111 1111 1111 </u> | <b>MTZ</b>                                      |
| 2.败合回跳: 0.22 ms                               |                                                 |
| 1.28 ms                                       |                                                 |
| 2. 检放回跳: 8.11 mS                              |                                                 |
|                                               |                                                 |
| 思想: 135 展船:7                                  |                                                 |

此测试画面采用方波方式检测继电器,对"吸合电压""二次吸合""释放电压"进行上下限判断,不良时显示"NG",其余参数测试与慢测画面相同。

#### D. 画面切换说明

所有 7 个画面共分 2 组。第 1 组画面与第 2 组画面之间的切换:通过"[设置]"键来切换。如果现在在第 1 组画面,按一下"[设置]"键,即切换到第 2 组画面的参数设定画面,再按一下"[设置]"键,又回到第 1 组画面。

第1组: 主测画面(斜波)---慢测画面、主测画面(斜波)---快测画面。

在第1组画面内,快测画面与慢测画面的切换可通过"[上页]"和"[下页]"键来切换。且当前 画面号会被存储,也就是说,当你再次开机时,画面会显示上次关机时所显示的画面。如果你上次 是在快测画面关的机,当你开机时,就显示快测画面。如果你上次是在慢测画面关的机,当你开机 时,就显示慢测画面。

第2组:参数设定画面、线圈电阻校正画面、接触电阻校正画面、吸合释放电压校正画面、吸合释放时间校正画面。

在第2组内,画面的切换也必须通过"[上页]"和"[下页]"键来切换。但参数设定画面是第1 个画面,也就是当你从第1组切换到第2组时,首先显示的是参数设定画面。当你连续按下"[下页]" 键时,切换顺序依次是:参数设定画面->线圈电阻校正画面->接触电阻校正画面->吸合释放电压校 正画面->吸合释放时间校正画面->参数设定画面,

#### E.键盘操作说明

键盘共有 12 个按键, 依次是: "[测试]"、"[复位]"、"[功能]"、"[上页]"、"[下页]"、"[加]"、 "[减]"、"[左移]"、"[右移]"、"[上移]"、"[下移]"、"[设置]", 如图 8 所示

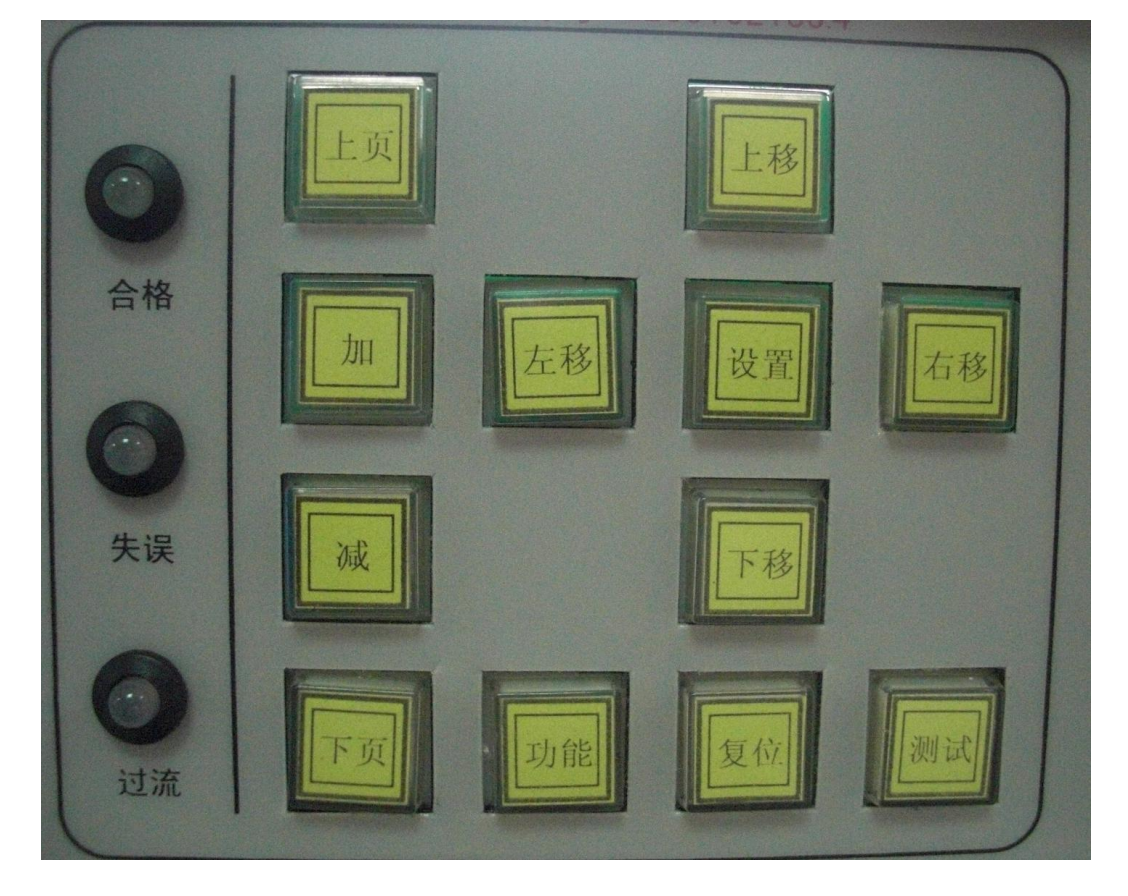

### 按键面板

- "[测试]":此按键除了在参数设定画面不起作用外,在第2组画面中的其他6个画面, 都可根据画面功能,执行相应的测试。
- 2. "[复位]":按下此键,CPU 会复位,仪器会重启。
- "[功能]":此键在不同的画面中有不同的功能: 在精测/快测画面时,此键可切换自动测试与手动测试的方式。
   在参数设定画面时,此键可存储当前组参数。
   在吸合释放电压校正画面时,此键可用来输出额定电压和零值电压。

- 4. "[上页]": 切换到上一个画面,详细操作请见上面画面操作说明。
- 5. "[下页]": 切换到下一个画面,详细操作请见上面画面操作说明。
- 6. "[加]": 在画面光标显示位加1。如果当前位值为9,则变为0。
- 7. "[减]": 在画面光标显示位减1。如果当前位值为0,则变为9。
- 8. "[左移]": 光标向左移一位。当当前光标在本行最左端时,按下此键,光标移到上一行 最右端。
- 9. "[右移]" : 光标向右移一位。当当前光标在本行最右端时,按下此键,光标移到下一行 最左端。
- 10. "[上移]": 光标向上移一行到相对应的位置。
- 11. "[下移]" : 光标向下移一行到相对应的位置。
- 12. "[设置]": 详细操作请见上面画面操作说明。

四、其他

### A. 后面板说明

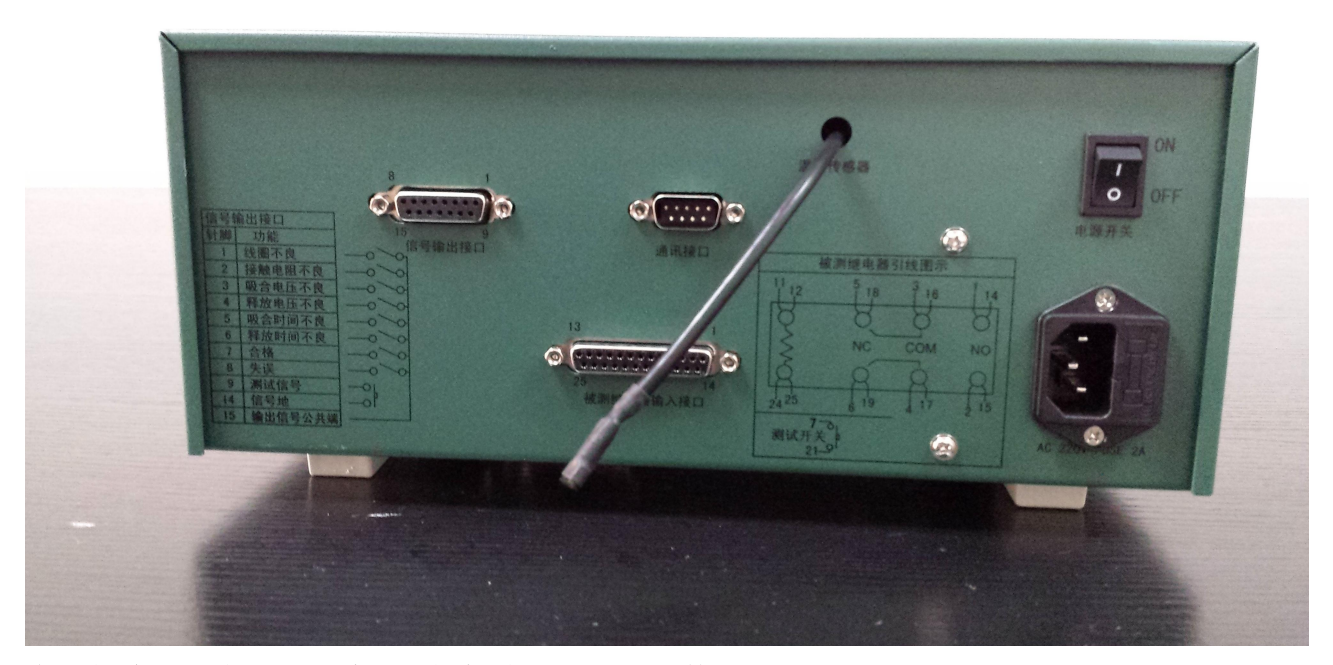

**电源插座:**插座里带一个 2A 的保险丝,方便更换。 **温度传感器:**测量周围环境温度。

被测继电器输入接口: 25 针插口引线说明如下面表格:

# 25 针接口针脚配置表

| 针脚编号          | 功能            | 备注           |
|---------------|---------------|--------------|
| 1             | 继电器第一组 NO 供电线 |              |
| 2             | 继电器第二组 NO 供电线 |              |
| 3             | 继电器第一组动触点供电线  |              |
| 4             | 继电器第二组动触点供电线  |              |
| 5             | 继电器第一组 NC 供电线 |              |
| 6             | 继电器第二组 NC 供电线 |              |
| 7             | 测试信号输入        | 与 21 脚配对使用   |
| 8             | 未使用           |              |
| 9             | 未使用           |              |
| 10            | 未使用           |              |
| 11            | 继电器线圈正端       |              |
| 12            | 继电器线圈正端检测线    |              |
| 13            | 未使用           |              |
| 14            | 继电器第一组 NO 检测线 |              |
| 15            | 继电器第二组 NO 检测线 |              |
| 16            | 继电器第一组动触点检测线  |              |
| 17            | 继电器第二组动触点检测线  |              |
| 18            | 继电器第一组 NC 检测线 |              |
| 19            | 继电器第二组 NC 检测线 |              |
| 20            | CPU 晶振频率输出    | 与 21 脚配对使用   |
| 21 信号地 只能与7,  |               | 只能与7,20脚配对使用 |
| 22 未使用        |               |              |
| 23            | 未使用           |              |
| 24            | 继电器线圈负端       |              |
| 25 继电器线圈负端检测线 |               |              |

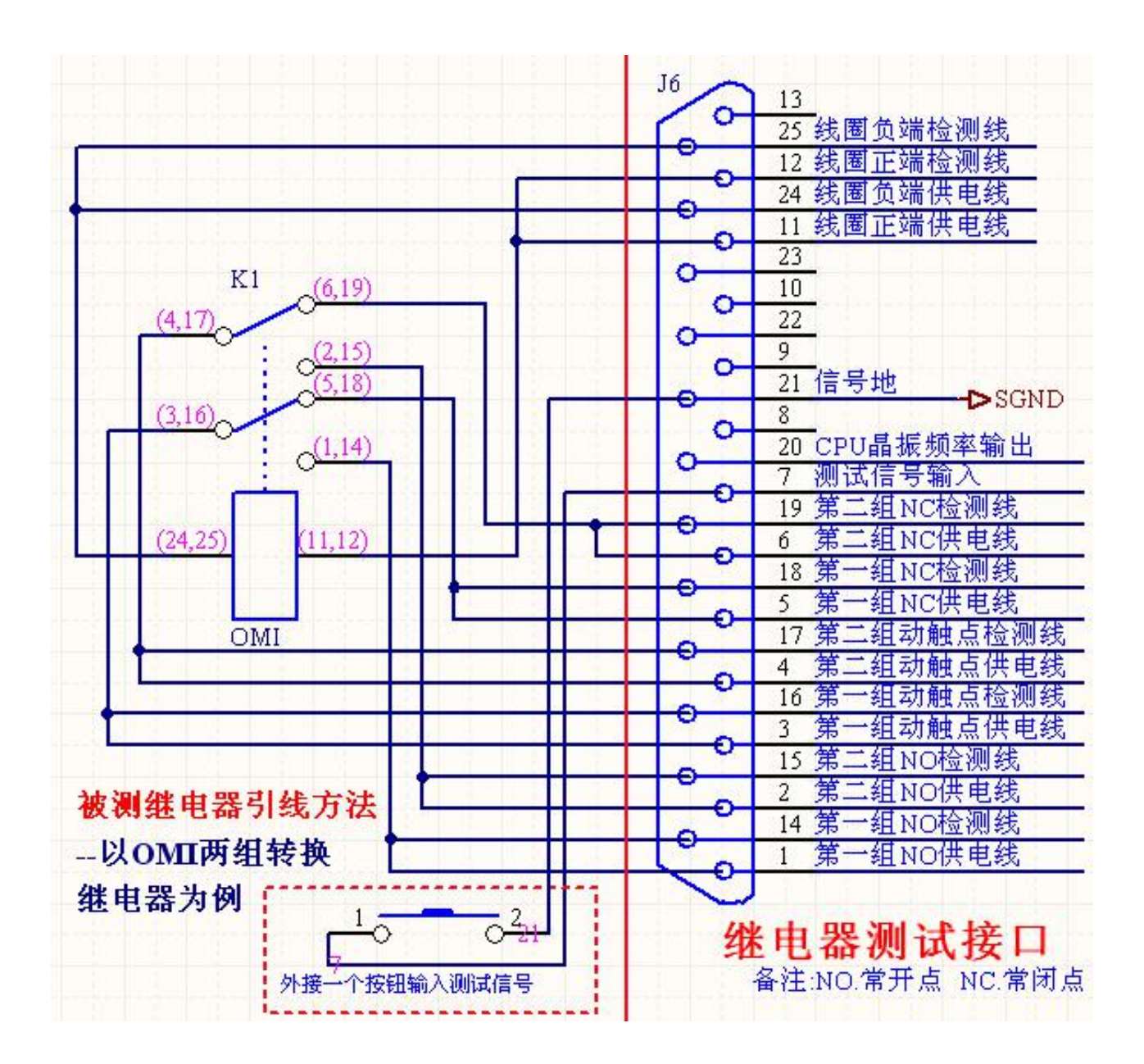

## 信号输出接口:

# 15 针输出口针脚配置表

| 针脚编号 | 功能       | 颜色 | 备注                      |
|------|----------|----|-------------------------|
| 1    | 线圈不良输出   |    |                         |
| 2    | 接触电阻不良输出 |    |                         |
| 3    | 吸合电压不良输出 |    |                         |
| 4    | 释放电压不良输出 |    |                         |
| 5    | 吸合时间不良输出 |    |                         |
| 6    | 释放时间不良输出 |    |                         |
| 7    | 良品输出     | 橙色 |                         |
| 8    | 不良品输出    | 蓝色 |                         |
| 9    | 测试信号输入   | 紫色 | 与 14 脚配对使用,作为测试信号输入     |
| 10   | 未接       |    |                         |
| 11   | 未接       |    |                         |
| 12   | 未接       |    |                         |
| 13   | 未接       |    |                         |
| 14   | 输入信号地    | 黑色 | 与9脚配对使用,作为测试信号输入        |
| 15   | 输出信号公共点  | 绿色 |                         |
|      |          |    | 与 1-8 脚配对使用,作为不良或良品信号输出 |

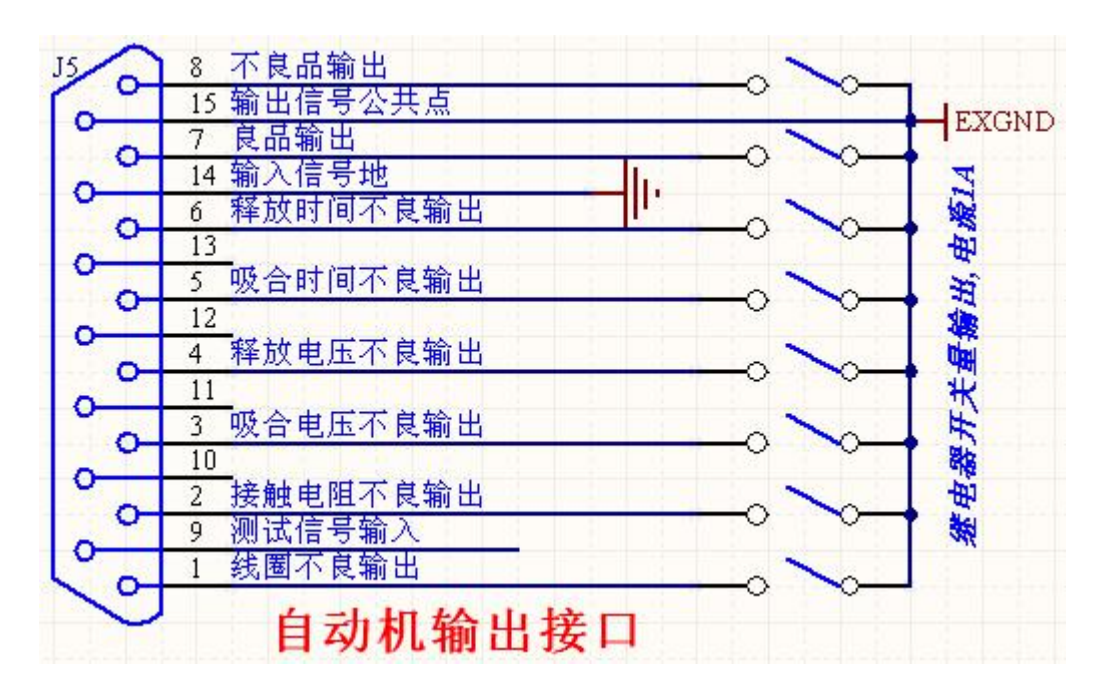

深圳市中晶微电子技术开发有限公司

### 2013.12.30